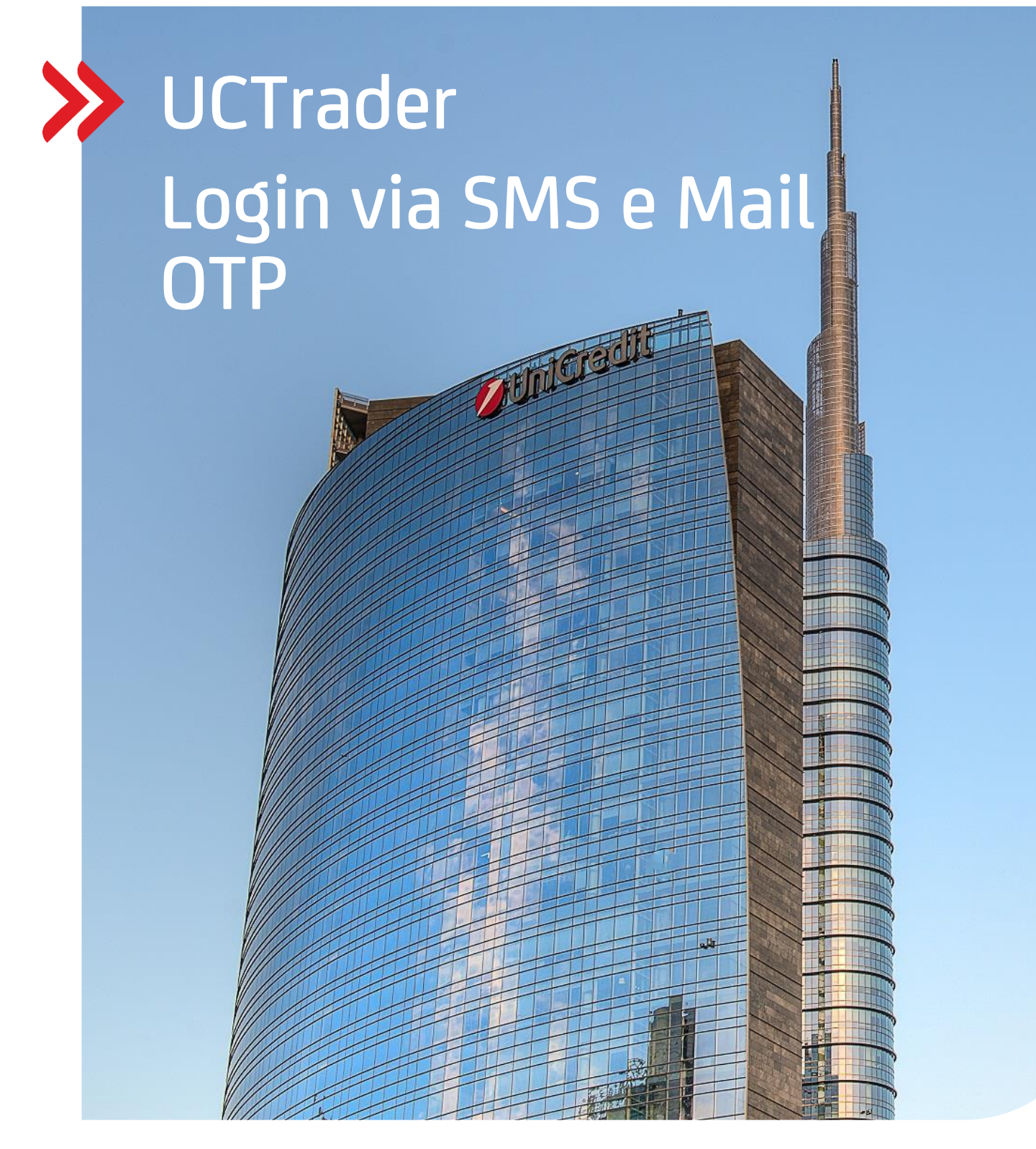

### **Client Risk Management**

### UCTrader

Guida utente: IAL Login con SMS e MAIL OTP e FAQ Febbraio 2024

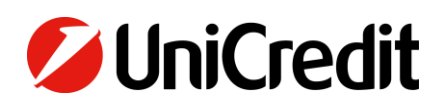

unicreditgroup.eu/clientsolutions

# Contents

| 1. LOGIN CON SMS E MAIL OTP   | 3 |
|-------------------------------|---|
| 1.1 PRIMA CONFIGURAZIONE      | 3 |
| 1.2 ACCESSO AD UCTrader       | 6 |
|                               |   |
| 2. FAQ                        | 9 |
| 2.1 ACCOUNT BLOCCATO          | 9 |
| 2.2 PASSWORD DIMENTICATA      | 9 |
| 2.3 CAMBIO NUMERO DI TELEFONO | 9 |
| 2.4 SMS O MAIL NON RICEVUTI   | 9 |

### 1. Login con SMS e Mail OTP

### **1.1 PRIMA CONFIGURAZIONE**

La Vostra mail di Benvenuto contiene il Vostro username UCtrader, assieme a Your Welcome e-mail contains your UCTrader user name, ed inoltre un link per completare la Vostra iscrizione nel caso si desideria utilizzare in aggiunta la mobile app per l'autenticazione via QR code.

Per eseguire l'accesso a UCTrader utilizzando l'autenticazione via SMA e MAIL per la prima volta:

- 1. Aprire il link di UCTrader (https://uctrader.unicreditgroup.eu/auth/login)
- 2. Inserire la propria username e fare click su 'Login via IAL' (step non ncessario nel caso si sia abilitati solo per l'accesso tramite IAL):

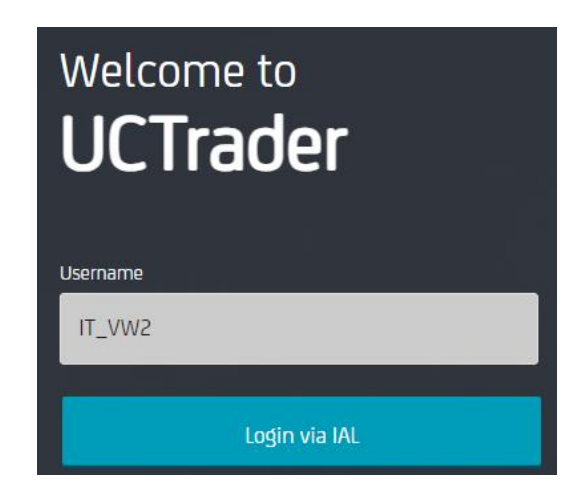

3. Fare click su 'Password dimenticata?'

| Welcome to<br><b>UCTrader</b> |       |
|-------------------------------|-------|
| Username *                    |       |
| IT_VW2                        |       |
| Password *                    |       |
| Password                      |       |
|                               |       |
| Login                         |       |
| Forgotten Password?           | N. N. |
| Back to Username              |       |
|                               |       |

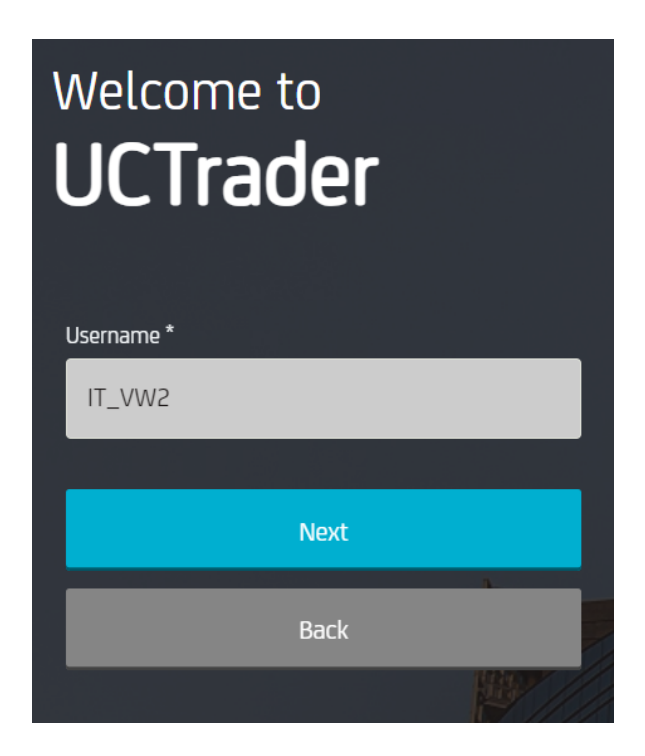

5. Una mail automatica sarà inviata al vostro indirizzo mail configurato contenente l'OTP da utilizzare per la prima configurazione:

| 💋 UniCredit                             |
|-----------------------------------------|
| Dear Customer,                          |
| Below the OTP Code (One Time Password): |
| 617811                                  |
| Best regards,                           |
| UniCredit S.p.A.                        |

6. Inserire l'OTP ricevuto e fare click su 'Avanti':

| Welcome to<br>UCTrader |         |  |
|------------------------|---------|--|
| Username *             |         |  |
| IT_VW2                 |         |  |
| One Time Password *    | <b></b> |  |
|                        | h       |  |
| Next                   |         |  |
| Back                   |         |  |
|                        |         |  |

7. Inserire la password Scelta avendo cura di rispettare le policy e confermarla, poi fare click su 'Avanti':

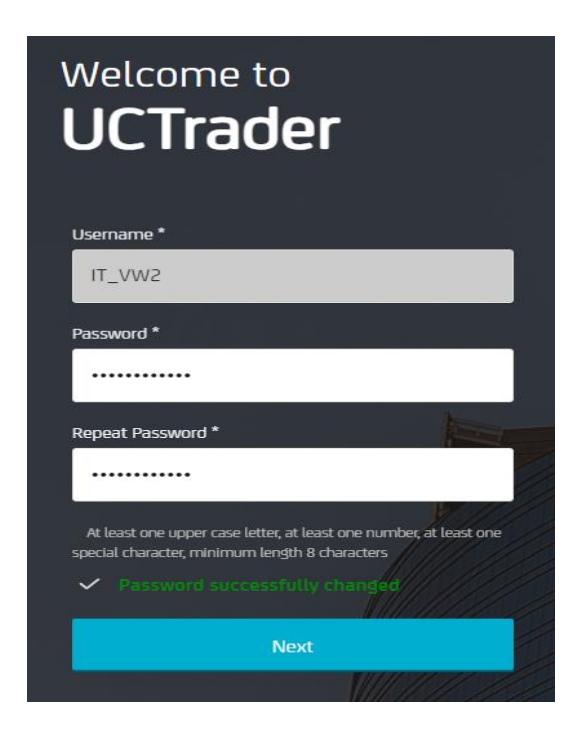

### **1.2 ACCESSO AD UCTRADER**

Per accedere a UCtrader dopo aver completato la prima configurazione:

- 1. Aprire il link di UCtrader (https://uctrader.unicreditgroup.eu/auth/login)
- 2. Inserire il proprio username e fare click su 'Avanti'

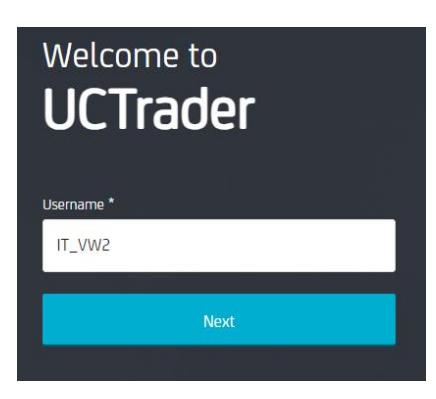

3. Inserire la propria username e fare click su 'Login via IAL' (step non ncessario nel caso si sia abilitati solo per l'accesso tramite IAL):

| Welcome to<br><b>UCTrader</b> |  |
|-------------------------------|--|
| Username                      |  |
| IT_VW2                        |  |
|                               |  |
| Login via IAL                 |  |

4. Inserire la password configurata e fare click su 'Login':

| Welcome to<br>UCTrader |  |
|------------------------|--|
| Username *             |  |
| IT_VW2                 |  |
| Password *             |  |
| Password               |  |
|                        |  |
| Login                  |  |
| Forgotten Password?    |  |
| Back to Username       |  |

5. Dal menu a tendina, è possible scegliere se ricevere l'OTP via mail o via SMS (se il numero di telefono non dovesse essere stato fornito in fase di onboarding, sarà possibile ricevere l'OTP esclusivamente via mail):

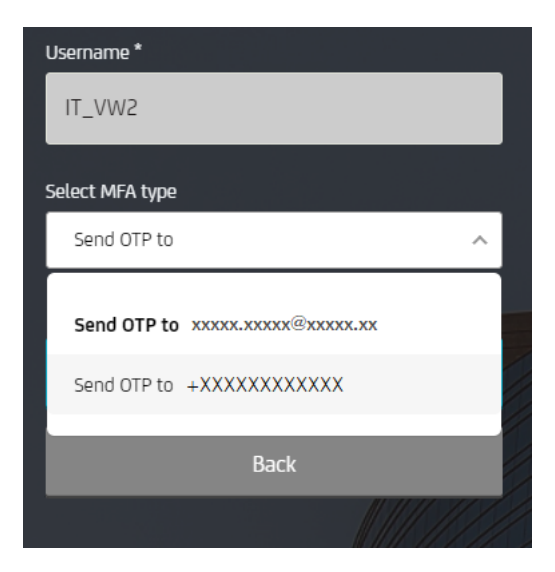

6. Selezionare il metodo scelto e fare click su 'Avanti':

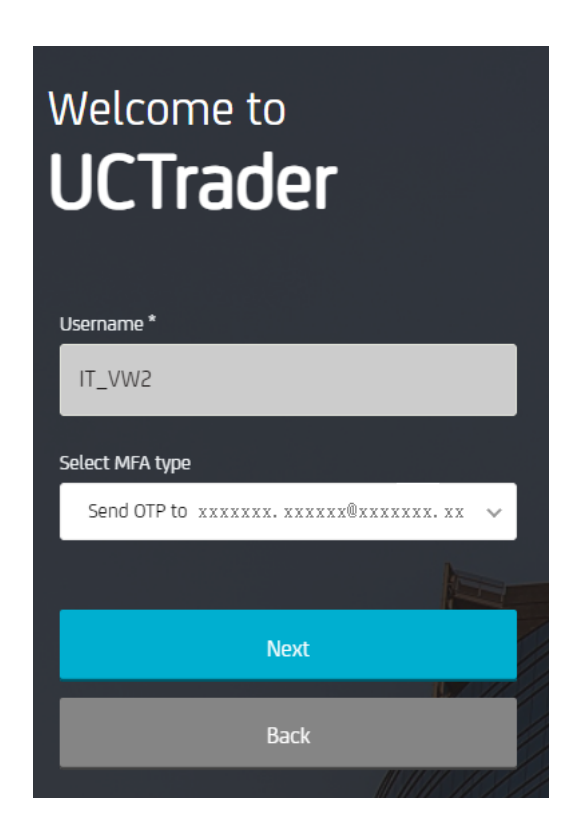

7. Inserire l'OTP ricevuto via mail o SMS e fare click su 'Login':

| Welcome to<br>UCTrader |  |
|------------------------|--|
| Username *             |  |
| IT_VW2                 |  |
| One Time Password *    |  |
| XXXXXX                 |  |
|                        |  |
| Login                  |  |
| Back                   |  |
|                        |  |

## 2. FAQ

### **2.1 ACCOUNT BLOCCATO**

Il Vostro account può essere bloccato per due ragioni:

- 1. La password è stata inserita erroneamente per 5 volte consecutive
- 2. L'OTP è stato inserito erroneamente per 5 volte consecutive

L'account sarà automaticamente sbloccato dopo 10 minuti

#### **2.2 PASSWORD DIMENTICATA**

If you forget your **Password** you can reset it with 'Forgotten Password?' procedure and follow steps as paragraph 1.1:

![](_page_8_Picture_8.jpeg)

#### **2.3 CAMBIO NUMERO DI TELEFONO**

If you wish to change your phone number please reach out to your Sales representative.

#### 2.4 SMS O MAIL NON RICEVUTI

Due to the nature of global telecom networks, from time to time SMS messages can be delayed. If you do not receive the SMS or MAIL passcode, please contact your sales representative.

After 60 seconds you can request a new MAIL or SMS passcode, however please note that in this case if the original OTP is delayed and arrives later the system will not accept the passcode contained within, and this may cause your account to be locked. UCTrader will only accept the most recent sent OTP.

![](_page_9_Picture_0.jpeg)

UniCredit Bank GmbH Client Solutions

![](_page_9_Picture_2.jpeg)

**Online** unicreditgroup.eu/clientsolutions